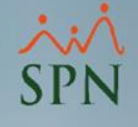

# Manejo de empleados sin ingresos en el mes en SPN Módulo de Nóminas

SPN

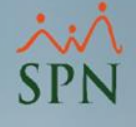

#### Objetivo:

Explicar el manejo de empleados sin ingresos dentro de un mes en SPN, la generación de reportes de validación e impacto en los reportes de aportaciones y archivos de TSS generados desde SPN.

### Índice:

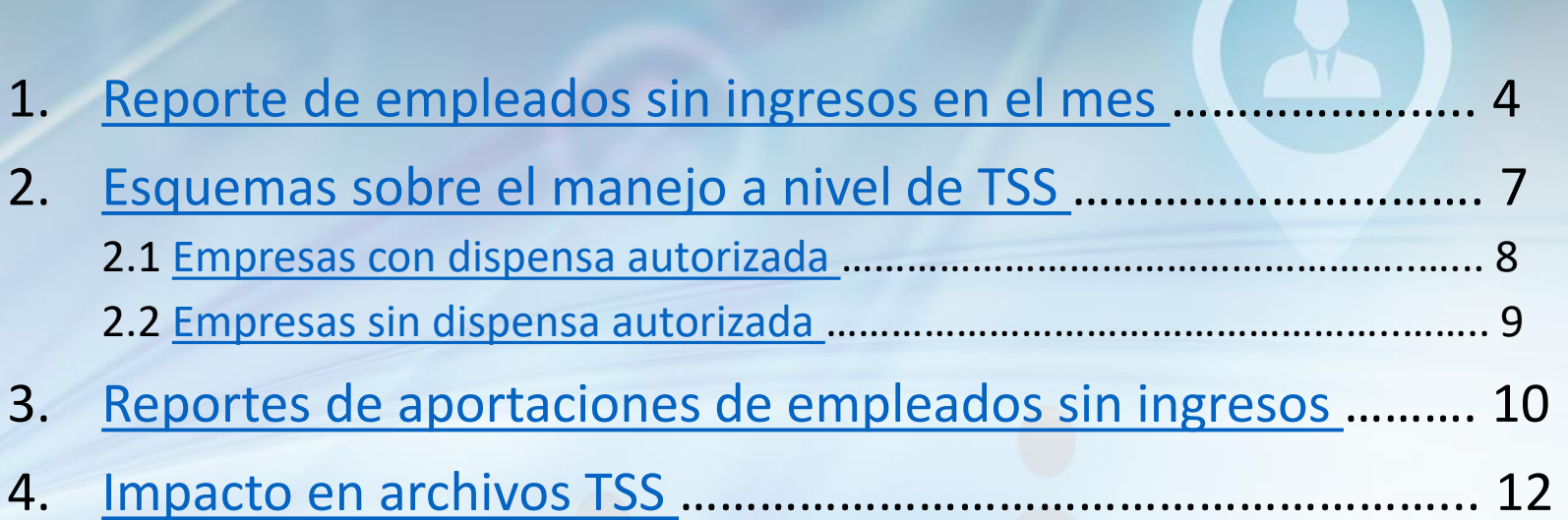

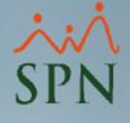

#### 1. Reporte de empleados sin ingresos en el mes:

Este reporte muestra los empleados que durante el mes en curso no han percibido ingresos vía nóminas.

Para generarlo debemos seguir estos pasos:

- 1 Seleccionar la opción: Consulta Nómina en Proceso.
- 2 Seleccionar el tipo de nómina de salario del empleado.
- 3 Seleccionar el menú Imprimir para ver la lista de reportes.

\*Siguientes pasos en la siguiente diapositiva.

| Parámetros Consultas Seguridad Sobre el Sistema Finalizar            |                                                                                                    |                                         |  |  |  |  |  |  |
|----------------------------------------------------------------------|----------------------------------------------------------------------------------------------------|-----------------------------------------|--|--|--|--|--|--|
| Consulta de Nóminas<br>Consulta de Nómina Indexada <b>1</b>          | 🔞 Consulta Pre-Nóminas 3                                                                                                    |                                         |  |  |  |  |  |  |
| Consulta Nómina en Proceso                                           | Opciones         Imprimir         Validaciones           J         Ø         ■         Ξ         Ø         Ξ         2                                       |                                         |  |  |  |  |  |  |
| Transacciones Nominales                                              | Tipo Nómina NOMINA PRINCIPAL                                                                                                    |                                         |  |  |  |  |  |  |
| Reportes de Descuentos<br>Reportes de Horas Trabajadas               | Parámetros para reportes de Validaciones Comparativas<br>Excluir empleados que no tuvieron variación                                                         |                                         |  |  |  |  |  |  |
| Reporte Estadístico de Horas Pagadas<br>Relación Bancaria de Nóminas | Fecha Desde         Fecha Hasta         Neto Pagado         Codigo<br>Nómina         Mes correspondiente         Fecha Acreditar         Año correspondiente | ondiente                                |  |  |  |  |  |  |
| Verificación datos para Transferencia BPD                            | 16/07/2023 31/07/2023 119,915.15 2 07 - Julio 30/07/2023 2023                                                                                                |                                         |  |  |  |  |  |  |
| Abono Préstamos                                                      | Urdenar por:   Código C Nombre - Apellido C Apellido - Nombre Mostrar empleados cor  Nómina   Denominaciones  Ir alu                                         | n 'Neto Pagado' en cero  <br>código : 0 |  |  |  |  |  |  |
| Cheques Prestaciones                                                 | Código Nombre Cédula Cargo                                                                                                    | <u> </u>                                |  |  |  |  |  |  |
| iouas las Aportaciones                                               |                                                                                                    |                                         |  |  |  |  |  |  |

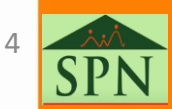

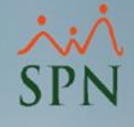

### 1. Reporte de empleados sin ingresos en el mes:

4 - Dar clic al submenú: Empleados con Ingresos Menores a Valor Mínimo.
5 - Indicar el rango de valores de salario, para este caso colocaremos cero en ambos campos para que nos muestre los empleados sin ingresos percibidos.
\*Reporte en siguiente diapositiva.

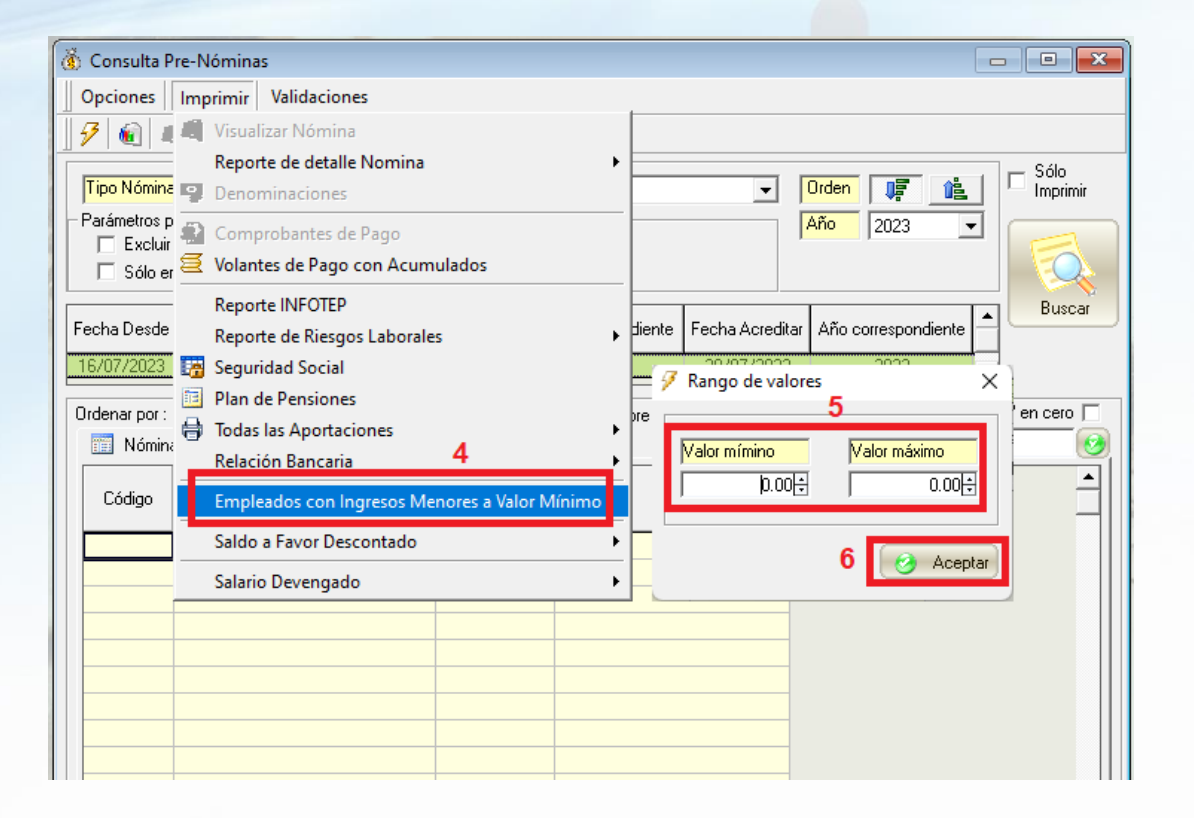

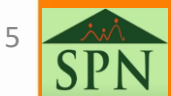

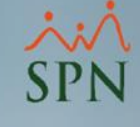

### 1. Reporte de empleados sin ingresos en el mes:

#### **ELECTRODOMESTICOS BC**

| Empleados con Ingresos Mensuales en un RangoHora:Rango: >= RD\$0.00 <= RD\$0.00PáginaMes y año correspondientes : 07/2023Página |                            |               |                   |          | 03:00:27 p.m.<br>1 / 1 |
|----------------------------------------------------------------------------------------------------|----------------------------|---------------|-------------------|----------|------------------------|
| Código                                                                                                    | Nombre                     | Cédula        | Posición          | Licencia | Valor                  |
| Admin                                                                                                    | istración                  |               |                   |          |                        |
| 404309                                                                                                    | ALBERTO POLANCO            | 001-0000000-5 | Asistente de RRHH | SI       | 0.00                   |
| 404296                                                                                                    | JUAN ALEJANDRO PEREZ PEREZ | 402-0000000-3 | Correspondencia   | SI       | 0.00                   |
| 404305                                                                                                    | JUAN PEREZ                 | 031-0000000-1 | Chofer            | SI       | 0.00                   |
| Emplead                                                                                                    | dos 3                      |               |                   |          | 0.00                   |

Total empleados: 3

0.00

Eacha:

25/05/2022

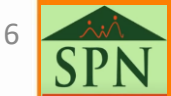

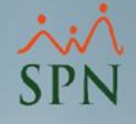

### 2. Esquemas sobre el manejo a nivel de TSS:

**2.1 Empresas con dispensa autorizada:** para estos casos se puede colocar un monto mínimo según lo permitido en TSS para que este se agregue de forma automática en los archivos de Autodeterminación TSS, en los casos de empleados activos que no tengan ingresos dentro de un mes.

**2.2 Empresas sin dispensa autorizada:** para estos casos se debe colocar el salario mínimo correspondiente al sector de la empresa para que este se agregue de forma automática en los archivos de Autodeterminación TSS, en los casos de empleados activos que no tengan ingresos dentro de un mes.

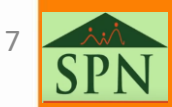

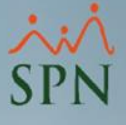

#### 2.1 Empresas con dispensa autorizada:

En estos casos pueden colocar el valor mínimo indicado por la TSS en este parámetro general con el usuario Administrador.

| 1 | A <u>d</u> ministración Autoservicio | Modelos Bl Sobre Sistema Finalizar   |                          |                                                        |                     |          |
|---|--------------------------------------|--------------------------------------|--------------------------|--------------------------------------------------------|---------------------|----------|
|   | Seguridad 🕨 🕨                        |                                      | 🕵 Compañías              |                                                        |                     |          |
|   | Compañías 🔹 🕨                        | Compañías                            | Opciones                 |                                                        |                     |          |
|   | Niveles Posiciones                   | Facilidades                          |                          | Otros Barámetros                                       |                     |          |
|   | Localización 🕨 🕨                     | Direcciones                          |                          |                                                        | The second second   |          |
|   | Entidades •                          | Gerencias                            | 📔 🙍 <u>C</u> onsulta 🛛 🖻 | gistro   📺 Otros Datos   🖀 Salud   📑 Plan de Pensiones | Transferencia       |          |
|   | Atributos Posición 🔹 🕨               | Grupos de Trabajo                    | Datos Generales-         |                                                        |                     |          |
|   | Atributos Empleados 🕨                | Equipos                              | Código                   | 1 Referencia                                           |                     |          |
|   | Recurso Humano 🔹 🕨                   | Departamentos                        | Razón Social             | 🗊 Otros Parámetros Generales                           |                     | ×        |
|   | Capacitación 🕨                       | HeadCount Grupos                     | Descripción              | Opciones                                               |                     |          |
|   | Configuración ACH 🔸                  | HeadCount Departamentos Grupos       | RNC                      | 📙 Guardar 🛛 🚯 <u>F</u> inalizar                        |                     |          |
|   | Parámetros Add-ins                   | Parámetros Prestaciones Y Vacaciones | Nombre Emplear           | Compañia ELECTRODOMESTICOS BC                          | Filtro Itss         |          |
| 1 |                                      | Plan Anual de Operaciones            | Cedula Empleade          | Parámetros                                             | Tipo de Datos Valor | <u> </u> |
|   |                                      |                                      |                          | 1 Monto Mensual TSS Empleado Sin Ingreso               | Numérico 800        |          |
|   |                                      |                                      |                          | 2 Utilizar Asumir ISR y ISS                            | Numerico            |          |
|   |                                      |                                      |                          |                                                        |                     |          |
|   |                                      |                                      |                          |                                                        |                     |          |
|   |                                      |                                      |                          |                                                        |                     |          |
|   |                                      |                                      |                          |                                                        |                     |          |
|   |                                      |                                      |                          |                                                        |                     |          |
|   |                                      |                                      |                          |                                                        |                     |          |
|   |                                      |                                      |                          |                                                        |                     |          |
|   |                                      |                                      |                          |                                                        |                     |          |
|   |                                      |                                      |                          |                                                        |                     |          |
|   |                                      |                                      |                          |                                                        |                     |          |
|   |                                      |                                      |                          |                                                        |                     |          |
|   |                                      |                                      |                          |                                                        |                     |          |
|   |                                      |                                      |                          |                                                        |                     |          |
|   |                                      |                                      |                          |                                                        |                     |          |
|   |                                      |                                      |                          |                                                        |                     |          |
|   |                                      |                                      |                          |                                                        |                     | -        |
|   |                                      |                                      |                          |                                                        |                     |          |

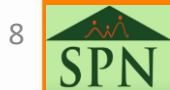

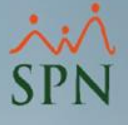

### 2.2 Empresas sin dispensa autorizada:

En estos casos deben colocar el salario mínimo correspondiente al sector de la empresa en este parámetro general con el usuario Administrador.

| Administración Autoservicio | Modelos BI Sobre Sistema Finalizar   |                                                                          |                       |
|-----------------------------|--------------------------------------|--------------------------------------------------------------------------|-----------------------|
| Seguridad 🕨 🕨               |                                      | Compañías                                                                |                       |
| Compañías 🕨                 | Compañías                            | <u>O</u> pciones                                                         |                       |
| Niveles Posiciones          | Facilidades                          | 📄 📮 🗶 📑 🔮 Otros Parámetros 🚯                                             |                       |
| Localización                | Direcciones                          | 🖾 Consulta 📝 Begistro 🛛 🗟 Otros Datos 🖉 Salud 🗋 🤗 Plan de Pensiones 🖾 Tr | ansferencia           |
|                             | Gerencias                            |                                                                          |                       |
| Atributos Posición 🕨        | Grupos de Irabajo                    |                                                                          |                       |
| Recurso Humano              |                                      |                                                                          |                       |
| Capacitación +              | Departamentos                        | Guardar Sinalizar                                                        |                       |
| Configuración ACH           | HeadCount Orupos                     | Compañia ELECTRODOMESTICOS BC                                            | Filtro tss            |
| Parámetros Add-ins          | Parimetros Prostaciones V Vacaciones | Parámetros                                                               | Tipo de Datos Valor 🔺 |
|                             | Plan Anual de Operaciones            | 1 Monto Mensual TSS Empleado Sin Ingreso                                 | Numérico 24150 -      |
|                             |                                      | 2 Utilizar Asumir ISR y 155                                              |                       |
|                             |                                      |                                                                          |                       |
|                             |                                      |                                                                          |                       |
|                             |                                      |                                                                          |                       |
|                             |                                      |                                                                          |                       |
|                             |                                      |                                                                          |                       |
|                             |                                      |                                                                          |                       |
|                             |                                      |                                                                          |                       |
|                             |                                      |                                                                          |                       |
|                             |                                      |                                                                          |                       |
|                             |                                      |                                                                          |                       |
|                             |                                      |                                                                          |                       |
|                             |                                      |                                                                          |                       |
|                             |                                      |                                                                          |                       |
|                             |                                      |                                                                          |                       |
|                             |                                      |                                                                          |                       |
|                             |                                      |                                                                          |                       |
|                             |                                      |                                                                          |                       |
|                             |                                      |                                                                          | <b>_</b>              |

## 3. Reportes de aportaciones de empleados sin <sup>SP</sup> ingresos:

Dentro del reporte con todas las aportaciones mensuales se tiene este cotejo para revisar los empleados sin ingresos en el mes. Del mismo modo si no se selecciona el cotejo, traerá a todos los empleados incluyendo los que no tienen ingresos y agregando el valor indicado en el parámetro.

| s Consultas Seguridad Sobre el Sistema Finalizar<br>Consulta de Nóminas Indexada<br>Consulta Nómina en Proceso<br>Consulta Nómina en Proceso<br>Consulta Nómina en Proceso<br>Consulta Nómina en Proceso<br>Consulta Nómina en Proceso<br>Consulta Nómina en Proceso<br>Consulta Nómina en Proceso<br>Consulta Nómina en Proceso<br>Consulta Nómina en Proceso<br>Consulta Nómina en Proceso<br>Consulta Nómina en Proceso<br>Consulta Nómina en Proceso<br>Consulta Nómina en Proceso<br>Consulta Nómina en Proceso<br>Reporte Estadístico de Horas Pagadas<br>Relación Bancaria de Nóminas<br>Verificación datos para Transferencia BPD<br>Resultados Prago Automático Banco Popular<br>Abono Préstamos<br>Cheques Prestaciones<br>Todas las Aportaciones<br>Seguridad Social SFS<br>Plan de Pensiones<br>Infotep<br>Aporte Voluntario AFP<br>Consulta Ofarencia Retención<br>Acumulados Vacaciones - Regalía<br>Acumulados Salarios y Comisiones<br>Reporte de Carga Laboral<br>Control Horas Extras<br>Duodécima Parte Ingresos de Regalía - Año Actual<br>Beneficios - Ingreso Fijos<br>Total Compensaciones y Descuentos (Costo Empresa)<br>Reporte Especial Acumulado Ingresos |     |                                                   |                                                                 |
|----------------------------------------------------------------------------------------------------|-----|---------------------------------------------------|-----------------------------------------------------------------|
| Consulta de Nóminas Indexada<br>Consulta Nómina en Proceso<br>Consulta Nómina en Proceso Indexada<br>Transacciones Nominales<br>Reportes de Descuentos<br>Reporte de Descuentos<br>Reporte Stadístico de Horas Pagadas<br>Relación Bancaria de Nóminas<br>Verificación datos para Transferencia BPD<br>Resultados Pago Automático Banco Popular<br>Abono Préstamos<br>Cheques Prestaciones<br>Todas las Aportaciones<br>Seguridad Social SFS<br>Plan de Pensiones<br>Infotep<br>Aporte Voluntario AFP<br>Consulta Diferencia Retención<br>Acumulados Stalarios y Comisiones<br>Reporte de Carga Laboral<br>Control Horas Extras<br>Duodécima Parte Ingresos de Reagalia - Año Actual<br>Beneficios - Ingreso Fijos<br>Total Compensaciones y Descuentos (Costo Empresa)<br>Reporte Especial Acumulado Ingresos                                                                                                    | s [ | Consultas Seguridad Sobre el Sistema Finalizar    |                                                                 |
| Consulta Nómina en Proceso<br>Consulta Nómina en Proceso<br>Consulta Nómina en Proceso<br>Consulta Nómina en Proceso<br>Informative<br>Reporte Estadístico de Horas Pagadas<br>Reporte Estadístico de Horas Pagadas<br>Relación Bancaria de Nóminas<br>Verificación datos para Transferencia BPD<br>Resultados Pago Automático Banco Popular<br>Abono Préstamos<br>Cheques Prestaciones<br>Infortep<br>Aporte Voluntario AFP<br>Consulta Diferencia Retención<br>Acumulados Salarios y Comisiones<br>Reporte de Carga Laboral<br>Control Horas Extras<br>Duodécima Parte Ingresos de Reagalía - Año Actual<br>Benéficios - Ingresos Fijos<br>Total Compensaciones y Descuentos (Costo Empreso)<br>Reporte Especial Acumulado Ingresos                                                                                                    |     | Consulta de Nóminas                               |                                                                 |
| Consulta Nómina en Proceso<br>Consulta Nómina en Proceso Indexada<br>Transacciones Nominales<br>Reportes de Descuentos<br>Reportes de Descuentos<br>Reportes de Descuentos<br>Reportes de Horas Pagadas<br>Relación Bancaria de Nóminas<br>Verificación datos para Transferencia BPD<br>Resultados Pago Automático Banco Popular<br>Abono Préstamos<br>Cheques Prestaciones<br>Todas las Aportaciones<br>Seguridad Social SFS<br>Plan de Pensiones<br>Infotep<br>Aporte Voluntario AFP<br>Consulta Diferencia Retención<br>Acumulados Starios y Comisiones<br>Reporte de Carga Laboral<br>Control Horas Extras<br>Duodécima Parte Ingresos de Reagalia - Año Actual<br>Benéficios - Ingresos Fijos<br>Total Compensaciones y Descuentos (Costo Empresa)<br>Reporte Especial Acumulado Ingresos                                                                                                    |     | Consulta de Nómina Indexada                       |                                                                 |
| Consulta Nómina en Proceso Indexada Transacciones Nominales Reportes de Descuentos Reportes de Horas Trabajadas Reportes de Horas Trabajadas Reporte Estadístico de Horas Pagadas Relación Bancaria de Nóminas Verificación datos para Transferencia BPD Resultados Pago Automático Banco Popular Abono Préstamos Cheques Prestaciones Todas las Aportaciones Seguridad Social SFS Plan de Pensiones Infotep Aporte Voluntario AFP Consulta Diferencia Retención Acumulados Vacciones - Regalia Acumulados Vacciones Reporte de Carga Laboral Control Horas Extras Duodécima Parte Ingresos de Reagalía - Año Actual Beneficios - Ingresos fipes unitso (Costo Empresa) Reporte Especial Acumulado Ingresos                                                                                                    |     | Consulta Nómina en Proceso                        |                                                                 |
| Transacciones Nominales         Reportes de Descuentos         Reportes de Horas Trabajadas         Reporte Éstadístico de Horas Pagadas         Relación Bancaria de Nóminas         Verificación datos para Transferencia BPD         Resultados Pago Automático Banco Popular         Abono Préstamos         Cheques Prestaciones         Todás las Aportaciones         Seguridad Social SFS         Plan de Pensiones         Infotep         Aporte Voluntario AFP         Consulta Diferencia Retención         Acumulados Vacaciones - Regalía         Acumulados Vacaciones - Regalía         Acumulados Solarios y Comisiones         Reporte de Carga Laboral         Control Horas Extras         Duodécima Parte Ingresos de Reagalía - Año Actual         Beneficios - Ingresos Fijos         Total Compensaciones y Descuentos (Costo Empresa)         Reporte Especial Acumulado Ingresos                                                                                                    |     | Consulta Nómina en Proceso Indexada               |                                                                 |
| Reportes de Descuentos<br>Reportes de Horas Trabajadas<br>Relación Bancaria de Nóminas<br>Verificación datos para Transferencia BPD<br>Resultados Pago Automático Banco Popular<br>Abono Préstamos<br>Cheques Prestaciones<br>Todas las Aportaciones<br>Seguridad Social SFS<br>Plan de Pensiones<br>Infotep<br>Aporte Voluntario AFP<br>Consulta Todas las Aportaciones<br>Seguridad Social SFS<br>Plan de Pensiones<br>Infotep<br>Acumulados Vacaciones - Regalía<br>Acumulados Vacaciones - Regalía<br>Acumulados Salarios y Comisiones<br>Reporte de Carga Laboral<br>Control Horas Extras<br>Duodécima Parte Ingresos de Reagalía - Año Actual<br>Beneficios - Ingresos fijos<br>Total Compensaciones y Descuentos (Costo Empreso)<br>Reporte Especial Acumulado Ingresos                                                                                                    |     | Transacciones Nominales                           |                                                                 |
| Reporte de Horas Trabajadas Reporte Estadístico de Horas Pagadas Relación Bancaria de Nóminas Verificación datos para Transferencia BPD Resultados Pago Automático Banco Popular Abono Préstamos Cheques Prestaciones Todas las Aportaciones Seguridad Social SFS Plan de Pensiones Infotep Aporte Voluntario AFP Consulta Diferencia Retención Acumulados Vacaciones - Regalía Acumulados Vacaciones - Regalía Acumulados Vacaciones - Regalía Acumulados Salarios y Comisiones Reporte de Carga Laboral Control Horas Extras Duodécima Parte Ingresos de Reagalía - Año Actual Beneficios - Ingresos Fijos Total Compensaciones y Descuentos (Costo Empresa) Reporte Especial Acumulado Ingresos                                                                                                    |     | Reportes de Descuentos                            |                                                                 |
| Reporte Estadístico de Horas Pagadas Relación Bancaria de Nóminas Verificación datos para Transferencia BPD Resultados Pago Automático Banco Popular Abono Préstamos Cheques Prestaciones Todas las Aportaciones Seguridad Social SFS Plan de Pensiones Infotep Aporte Voluntario AFP Consulta Diferencia Retención Acumulados Vacaciones - Regalía Acumulados Vacaciones - Regalía Acumulados Provisiones Reporte de Carga Laboral Control Horas Extras Duodécima Parte Ingresos fijos Total Compensaciones y Descuentos (Costo Empreso) Reporte Especial Acumulado Ingresos                                                                                                    |     | Reportes de Horas Trabajadas                      |                                                                 |
| Relación Bancaria de Nóminas<br>Verificación datos para Transferencia BPD<br>Resultados Pago Automático Banco Popular<br>Abono Préstamos<br>Cheques Prestaciones<br>Todas las Aportaciones<br>Seguridad Social SFS<br>Plan de Pensiones<br>Infotep<br>Aporte Voluntario AFP<br>Consulta Diferencia Retención<br>Acumulados Vacaciones - Regalía<br>Acumulados Vacaciones - Regalía<br>Acumulados Vacaciones<br>Reporte de Carga Laboral<br>Control Horas Extras<br>Duodécima Parte Ingresos Fijos<br>Total Compensaciones y Descuentos (Costo Empresa)<br>Reporte Especial Acumulado Ingresos                                                                                                    |     | Reporte Estadístico de Horas Pagadas              |                                                                 |
| Verificación datos para Transferencia BPD         Resultados Pago Automático Banco Popular         Abono Préstamos         Cheques Prestaciones         Todas las Aportaciones         Seguridad Social SPS         Plan de Pensiones         Infotep         Aporte Voluntario AFP         Consulta Diferencia Retención         Acumulados Vacaciones - Regalía         Acumulados Vacaciones - Regalía         Acumulados Salarios y Comisiones         Reporte de Carga Laboral         Control Horas Extras         Duodécima Parte Ingresos de Reagalía - Año Actual         Beneficios - Ingresos Fijos         Total Compensaciones y Descuentos (Costo Empreso)         Reporte Especial Acumulado Ingresos                                                                                                    |     | Relación Bancaria de Nóminas                      |                                                                 |
| Resultados Pago Automático Banco Popular   Abono Préstamos   Cheques Prestaciones   Todas las Aportaciones   Seguridad Social SFS   Plan de Pensiones   Infotep   Aporte Voluntario AFP   Consulta Diferencia Retención   Acumulados Vacaciones - Regalía   Acumulados Vacaciones - Regalía   Acumulados Salarios y Comisiones   Reporte de Carga Laboral   Control Horas Extras   Duodécima Parte Ingresos de Reagalía - Año Actual   Beneficios - Ingresos Fijos   Total Compensaciones y Descuentos (Costo Empreso)   Reporte Especial Acumulado Ingresos                                                                                                    |     | Verificación datos para Transferencia BPD         |                                                                 |
| Abono Préstamos<br>Cheques Prestaciones<br>Seguridad Social SFS<br>Plan de Pensiones<br>Infotep<br>Aporte Voluntario AFP<br>Consulta Diferencia Retención<br>Acumulados Vacaciones - Regalía<br>Acumulados Vacaciones - Regalía<br>Acumulados Solarios y Comisiones<br>Reporte de Carga Laboral<br>Control Horas Extras<br>Duodécima Parte Ingresos de Reagalía - Año Actual<br>Beneficios - Ingresos Fijos<br>Total Compensaciones y Descuentos (Costo Empreso)<br>Reporte Especial Acumulado Ingresos                                                                                                    |     | Resultados Pago Automático Banco Popular          |                                                                 |
| Cheques Prestaciones         Todas las Aportaciones         Seguridad Social SFS         Plan de Pensiones         Infotep         Aporte Voluntario AFP         Consulta Diferencia Retención         Acumulados Vacaciones - Regalía         Acumulados Vacaciones - Regalía         Acumulados Salarios y Comisiones         Reporte de Carga Laboral         Control Horas Extras         Duodécima Parte Ingresos de Reagalía - Año Actual         Beneficios - Ingresos Fijos         Total Compensaciones y Descuentos (Costo Empresa)         Reporte Especial Acumulado Ingresos                                                                                                    |     | Abono Préstamos                                   |                                                                 |
| Todas las Aportaciones         Seguridad Social SFS         Plan de Pensiones         Infotep         Aporte Voluntario AFP         Consulta Diferencia Retención         Acumulados Vacaciones - Regalía         Acumulados Provisiones         Acumulados Salarios y Comisiones         Reporte de Carga Laboral         Control Horas Extras         Duodécima Parte Ingresos de Reagalía - Año Actual         Beneficios - Ingresos Fijos         Total Compensaciones y Descuentos (Costo Empresa)         Reporte Especial Acumulado Ingresos                                                                                                    |     | Cheques Prestaciones                              |                                                                 |
| Seguridad Social SFS         Plan de Pensiones         Infotep         Aporte Voluntario AFP         Consulta Diferencia Retención         Acumulados Vacaciones - Regalía         Acumulados Provisiones         Acumulados Salarios y Comisiones         Reporte de Carga Laboral         Control Horas Extras         Duodécima Parte Ingresos de Reagalía - Año Actual         Beneficios - Ingresos Fijos         Total Compensaciones y Descuentos (Costo Empresa)         Reporte Especial Acumulado Ingresos                                                                                                    | 2   | Todas las Aportaciones                            | 🔄 Consulta Todas Las Aportaciones 🛛 🕰                           |
| Plan de Pensiones<br>Infotep<br>Aporte Voluntario AFP<br>Consulta Diferencia Retención<br>Acumulados Vacaciones - Regalía<br>Acumulados Vacaciones - Regalía<br>Acumulados Salarios y Comisiones<br>Reporte de Carga Laboral<br>Control Horas Extras<br>Duodécima Parte Ingresos de Reagalía - Año Actual<br>Beneficios - Ingresos Fijos<br>Total Compensaciones y Descuentos (Costo Empresa)<br>Reporte Especial Acumulado Ingresos                                                                                                    | 8   | Seguridad Social SFS                              | 🖨 Todas las Aportaciones 🛛 Exportar Excel 🚺 Finalizar           |
| Infotep<br>Aporte Voluntario AFP<br>Consulta Diferencia Retención<br>Acumulados Vacaciones - Regalía<br>Acumulados Vacaciones - Regalía<br>Acumulados Salarios y Comisiones<br>Reporte de Carga Laboral<br>Control Horas Extras<br>Duodécima Parte Ingresos de Reagalía - Año Actual<br>Beneficios - Ingresos Fijos<br>Total Compensaciones y Descuentos (Costo Empresa)<br>Reporte Especial Acumulado Ingresos                                                                                                    | 6   | Plan de Pensiones                                 |                                                                 |
| Aporte Voluntario AFP Consulta Diferencia Retención Acumulados Vacaciones - Regalía Acumulados Vacaciones - Regalía Acumulados Provisiones Acumulados Salarios y Comisiones Reporte de Carga Laboral Control Horas Extras Duodécima Parte Ingresos de Reagalía - Año Actual Beneficios - Ingresos Fijos Total Compensaciones y Descuentos (Costo Empresa) Reporte Especial Acumulado Ingresos                                                                                                    |     | Infotep                                           | Tipo Nómina                                                     |
| Consulta Diferencia Retención<br>Acumulados Vacaciones - Regalía<br>Acumulados Provisiones<br>Acumulados Salarios y Comisiones<br>Reporte de Carga Laboral<br>Control Horas Extras<br>Duodécima Parte Ingresos de Reagalía - Año Actual<br>Beneficios - Ingresos Fijos<br>Total Compensaciones y Descuentos (Costo Empresa)<br>Reporte Especial Acumulado Ingresos                                                                                                    |     | Aporte Voluntario AFP                             | Mac/Año Basta 07/2022                                           |
| Acumulados Vacaciones - Regalía<br>Acumulados Provisiones<br>Acumulados Salarios y Comisiones<br>Reporte de Carga Laboral<br>Control Horas Extras<br>Duodécima Parte Ingresos de Reagalía - Año Actual<br>Beneficios - Ingresos Fijos<br>Total Compensaciones y Descuentos (Costo Empresa)<br>Reporte Especial Acumulado Ingresos                                                                                                    |     | Consulta Diferencia Retención                     |                                                                 |
| Acumulados Provisiones         Acumulados Salarios y Comisiones         Reporte de Carga Laboral         Control Horas Extras         Duodécima Parte Ingresos de Reagalía - Año Actual         Beneficios - Ingresos Fijos         Total Compensaciones y Descuentos (Costo Empresa)         Reporte Especial Acumulado Ingresos                                                                                                    |     | Acumulados Vacaciones - Regalía                   | Agrupado por (* No agrupado                                     |
| Acumulados Salarios y Comisiones         Reporte de Carga Laboral         Control Horas Extras         Duodécima Parte Ingresos de Reagalía - Año Actual         Beneficios - Ingresos Fijos         Total Compensaciones y Descuentos (Costo Empresa)         Reporte Especial Acumulado Ingresos                                                                                                    |     | Acumulados Provisiones                            | C Grupos de Trabajo C Departamento C Facilidad C Tipo de Nómina |
| Control Horas Extras<br>Duodécima Parte Ingresos de Reagalía - Año Actual<br>Beneficios - Ingresos Fijos<br>Total Compensaciones y Descuentos (Costo Empresa)<br>Reporte Especial Acumulado Ingresos                                                                                                    |     | Reporte de Carga Laboral                          | Ordenado por                                                    |
| Control Horas Extras<br>Duodécima Parte Ingresos de Reagalía - Año Actual<br>Beneficios - Ingresos Fijos<br>Total Compensaciones y Descuentos (Costo Empresa)<br>Reporte Especial Acumulado Ingresos                                                                                                    |     |                                                   | Igual que Archivo TSS                                           |
| Beneficios - Ingresos Fijos<br>Total Compensaciones y Descuentos (Costo Empresa)<br>Reporte Especial Acumulado Ingresos                                                                                                    |     | Control Horas Extras                              |                                                                 |
| Total Compensaciones y Descuentos (Costo Empresa)<br>Reporte Especial Acumulado Ingresos                                                                                                    |     | Duodecima Parte ingresos de Reagalia - Ano Actual | Por Mes                                                         |
| Reporte Especial Acumulado Ingresos                                                                                                    |     | Total Compensaciones y Descuentos (Costo Empresa) |                                                                 |
|                                                                                                    |     | Reporte Especial Acumulado Ingresos               |                                                                 |
| Reportes de Dependientes Adicionales                                                                                                    |     | Reportes de Dependientes Adicionales              |                                                                 |
| C du martin                                                                                                    |     |                                                   | College                                                         |

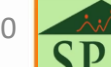

## 3. Reportes de aportaciones de empleados sin ingresos:

#### ELECTRODOMESTICOS BC

NOMINAS DEL MES DE JULIO DE 2023 REPORTE DE APORTACIONES

Todos los tipos de nómina

 Fecha:
 25/05/2023

 Hora:
 03:07:18 p.m

 Página:
 1 / 1

SPN

|         |               |                   |            |          | Otios    |              | Dependiente | Aporte Plan | de Pensiones | Riesgo  | Aporte Pla             | n de Salud     | Infotep  |
|---------|---------------|-------------------|------------|----------|----------|--------------|-------------|-------------|--------------|---------|------------------------|----------------|----------|
| No.     | Cédula        | Apellidos, Nomb   | res        | Salario  | Ingresos | Prestaciones | Adicional   | Afilidado   | Empleador    | Laboral | Afiliado               | Empleado r     |          |
| _       |               |                   |            |          |          |              |             | 2.87 %      | 7.10 %       | 1.15 %  | 3.04 %                 | 7.09 %         | 1.00 %   |
| 404296  | 402-000000-3  | PEREZ PEREZ, JUAN | ALEJANDRO  | 800.00   | 0.00     | 0.00         | 0.00        | 22.96       | 56.80        | 9.20    | 24.32                  | 56.72          | 8.00     |
| 404305  | 031-0000000-1 | PEREZ, JUAN       |            | 800.00   | 0.00     | 0.00         | 0.00        | 22.96       | 56.80        | 9.20    | 24.32                  | 56.72          | 8.00     |
| 404309  | 001-0000000-5 | POLANCO, ALBERTO  | )          | 800.00   | 0.00     | 0.00         | 0.00        | 22.96       | 56.80        | 9.20    | 24.32                  | 56.72          | 8.00     |
| Total G | eneral        | Total Emplea      | dos: 3     | 2,400.00 | 0.00     | 0.00         | 0.00        | 68.88       | 170.40       | 27.60   | 72.96                  | 170.16         | 24.00    |
| 0.0     | outo Dian di  | Densiones >       |            |          | Desc     | )            |             | > ACIT-     |              |         |                        |                |          |
| 4       |               | e Pensiones ->    | Empleador: | 170.40   | Desc. I  | ependiem     | e Adicional | -> Aniida   | 00:          | 0.00    |                        |                |          |
|         | Aporte Pl     | an de Salud ->    | Afilidado: | 72.96    |          | Total        | de Aportes  | -> Afilida  | do: 14       | 41.84   | Total Ingres           | 05->           | 2,400.00 |
|         | •             |                   | Empleador: | 170.16   |          |              | •           | Emplead     | or: 39       | 92.16   | · · · · · ·            |                | -        |
|         | Aporte Rie    | sgo Laboral ->    | Empleador: | 27.60    |          |              |             |             |              |         | Total Ingr<br>+ Aporte | esos<br>es del |          |
|         | Арс           | rte Infotep ->    | Empleador: | 24.00    | Total S  | alud y Ries  | igo Laboral | -> Emplead  | or: 19       | 97.76   | Emplead                | lor->          | 2,792.16 |

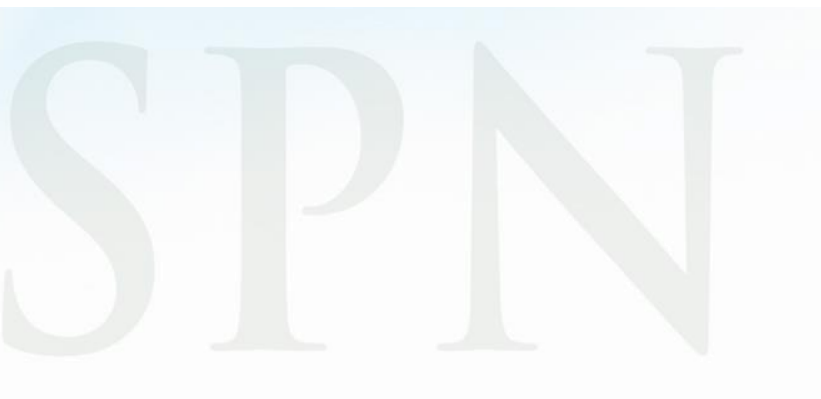

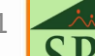

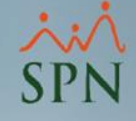

#### 4. Impacto en archivos TSS:

En los archivos de TSS se muestra el valor en las columnas *Salario SS* y *Salario Infotep*:

| AM 1020304072023 |         |         |                                                              |
|------------------|---------|---------|--------------------------------------------------------------|
| D001C0010000005  | ALBERTO | POLANCO | M0103199700000000000000000000000000000000                    |
| D001C00110245782 | ANGELA  | HILARIO | F20071966000000065794.16000000000000.00000000000000000000000 |
| D001C0010000004  | JUAN    | LOPEZ   | M01011995000000070000.00000000000000.0000000000              |
| D001C03100000001 | JUANA   | GARCIA  | M111219900000000000000000000000000000000                     |
| D001C4020000003  | ALEXA   | LOPEZ   | M11121975000000000000000000000000000000000000                |
| D001C01010101010 | CARLA   | PEÑA    | F22121976000000070000.00000000000000.0000000000              |
| D001C00120120120 | MARTA   | POLANCO | F01121982000000060000.0000000000000.00000000000              |
| S000009          |         |         |                                                              |

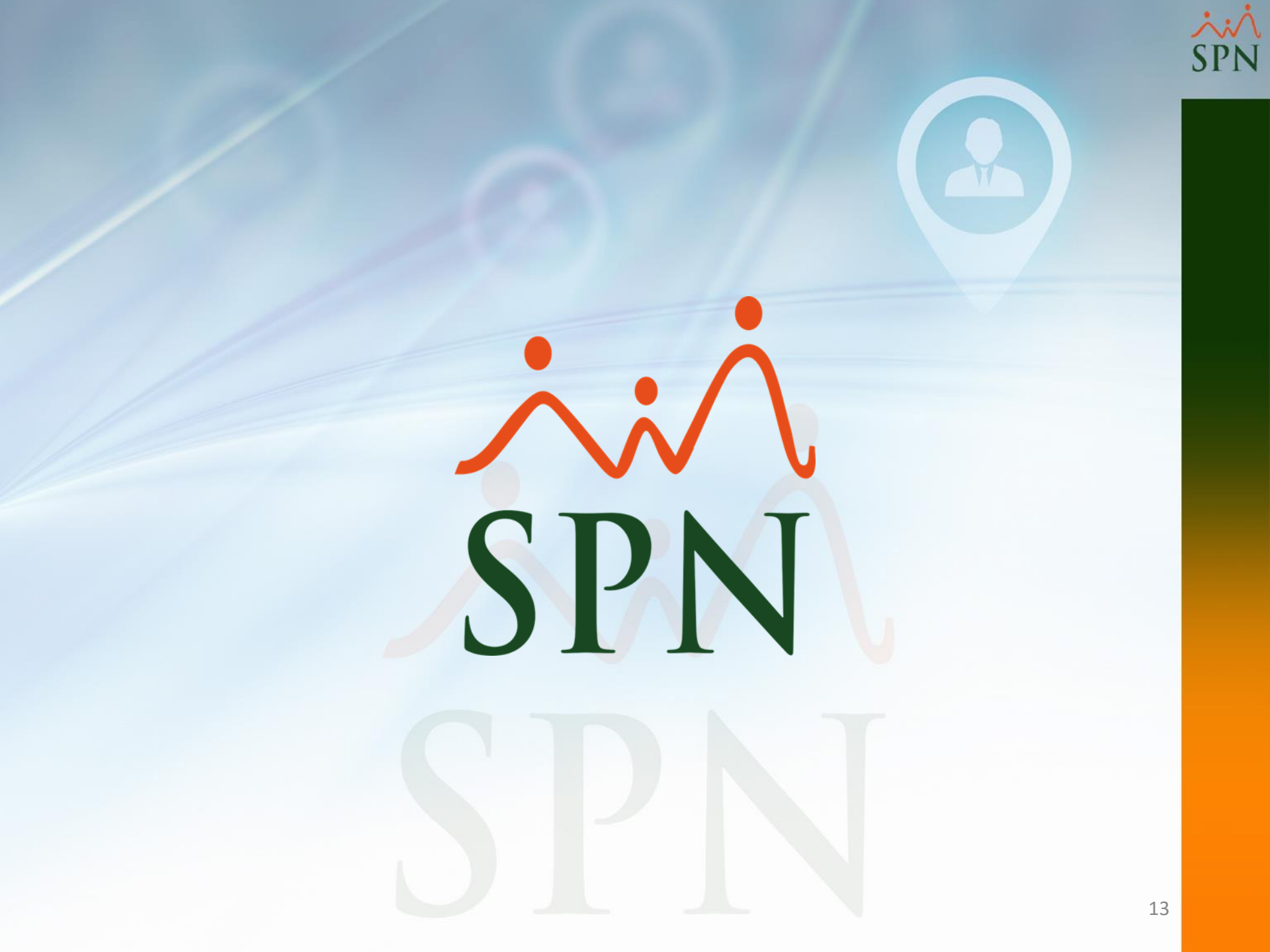